# Step 1: Log into www.etakenya.go.ke/en and click Apply Now

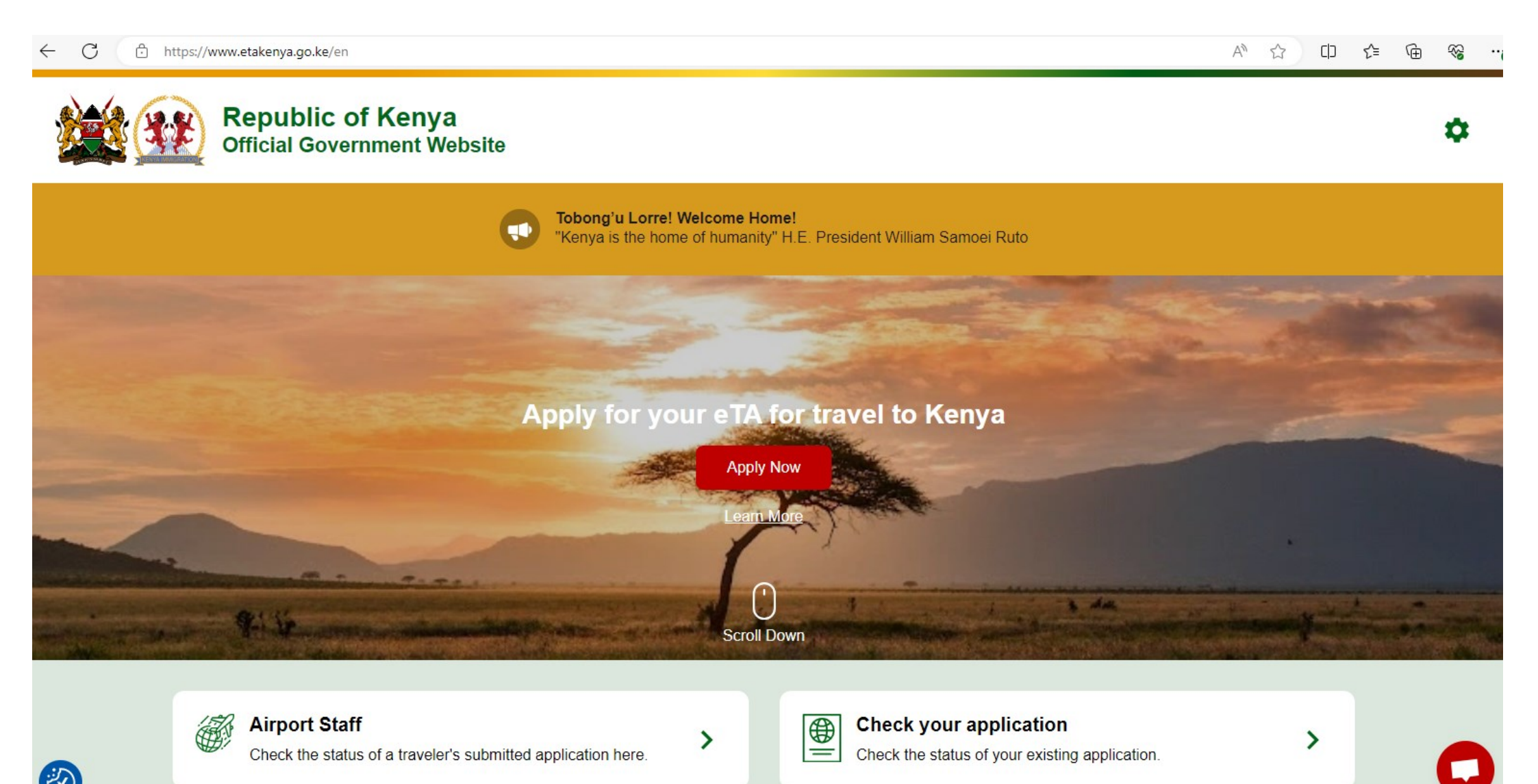

# Step 2: Read through How to Apply and click Continue

### PERSONS WHO ARE EXEMPTED FROM OBTAINING THE ELECTRONIC TRAVEL AUTHORISATION (eTA)

1. Holders of valid Kenya Passports or one-way Emergency Certificate issued by Kenya Missions abroad.

2. Holders of Kenya Permanent Residence, valid Work Permits and Passes.

3. Holders of valid United Nation Conventional Travel Document issued by the Government of Kenya.

4. Members of the Diplomatic Missions and International Organizations Accredited to Kenya.

5. Citizens of the East African Partner States; These countries include Burundi, Democratic Republic of Congo, Rwanda, South Sudan, Tanzania and Uganda. (Exempted for Six (6) months)

6. All passengers in transit through Kenya arriving and leaving by the same aircraft or transferring to another aircraft and who do not leave the precincts of Airports in Kenya.

7. All passengers arriving and leaving by the same ship, and who do not leave the ship.

8. Members of crew of any ship, aircraft, train, vehicle or carrier; whose name and particulars are included in the crew manifest of the ship, aircraft, train,

vehicle or carrier; and who is proceeding in such ship, aircraft, train, vehicle or carrier to a destination outside Kenya.

9. Owners of private aircraft stopping over for refueling in Kenya and who do not leave the precincts of the airport.

All other visitors including infants and children who intend to travel to the Republic of Kenya must have an approved Electronic Travel Authorisation (eTA) **before** the start of their journey.

Please have the following documents ready before starting your application.

### For all travellers

- Valid passport for at least six (6) month after your planned date of arrival into Kenya with at least one blank page
- Selfie or passport-type photo
- Contact information, email address and phone number
- Details of your arrival and departure itinerary
- Accommodation booking confirmation(s)
- Credit card, debit card, Apple pay or other means of payment

# Step 2 (cont.): Read through How to Apply and Continue

### Based on your country of residence and citizenships the following may also be required:

- Financial assets / banks letter(s)
- Return transportation booking (flight ticket,..)

### Based on your country of residence and travel history the following may also be required:

- Yellow fever certificate
- Other vaccination(s) or test results certificates

#### Based on your purpose of visit the following may also be required:

- Letter and/or appointment letter from the referring doctor / hospital
- Conference invitation/participation letter
- Employment contract
- Supporting documents for resettlement

### For Business visits

- Invitation letter from company
- Copy of registration of the company

### For Family visits

- Invitation letter from family/host
- Identity card / Passport / Alien card / Entry permit of the family member / host

### For Diplomatic travel

- A Diplomatic, Official and Service passport
- An official letter from the Country of Origin/ Organisation/ Foreign Affairs.

Processing time will vary depending on the type of eTA and your country of citizenship.

Standard processing time is three (3) working days.

# Step 3: Read and give your consent. Continue.

#### ← C 🗅 https://www.etakenya.go.ke/en/enroll/consent

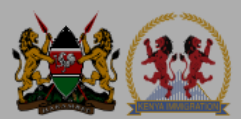

#### Republic of Kenya Official Government Website

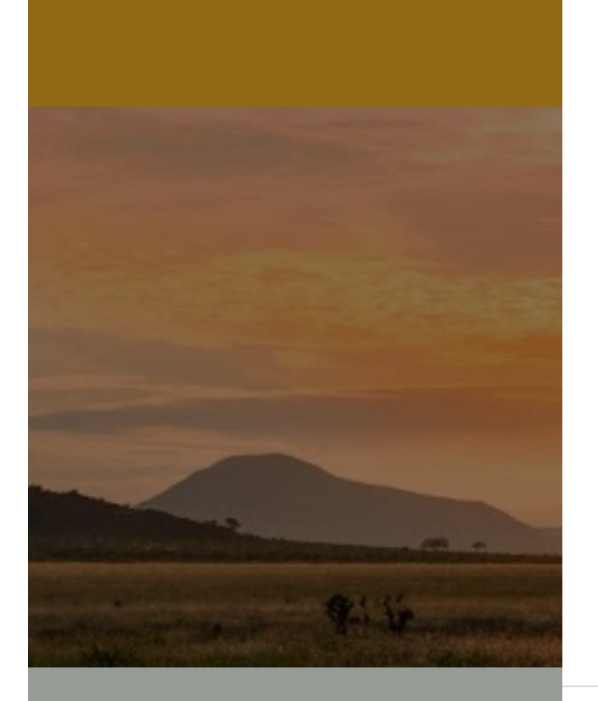

**Airport Staff** 

### **Declaration of Consent**

Kenya eTA is a semi-automated system that determines the eligibility of visitors to travel to Kenya.

This website and mobile application are operated by the Ministry of Interior and National Administration – Directorate of Immigration Services of the Government of the Republic of Kenya pursuant to the rules and regulations prescribed by the Republic of Kenya Data Protection laws to ensure the privacy of your information.

Information submitted by applicants through the Republic of Kenya eTA is subject to privacy provisions and controls similar to those that have been established elsewhere for similar traveller screening programs. Access to such information is limited to those persons who have a need to know, and are recognized and approved by the Government of the Republic of Kenya.

Please refer to the Terms and Conditions of Use, General Information, Privacy Policy and FAQ for more details.

Please note that the Government of the Republic of Kenva has determined that the processing of I have read and agreed to the above.

Opt-in to receive special offers and exciting updates for your trip.

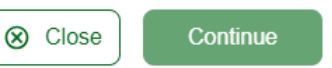

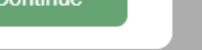

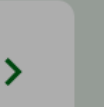

Check the status of a traveler's submitted application here.

Check the status of your existing application.

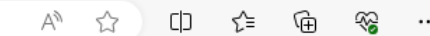

# Step 4: Select whether you're making an individual/group application.

#### $\leftarrow$ C https://www.etakenya.go.ke/en/enroll/individual-group

A» 23 CD ₹≣ A

1

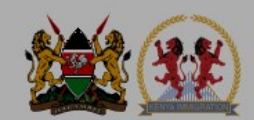

### **Republic of Kenya Official Government Website**

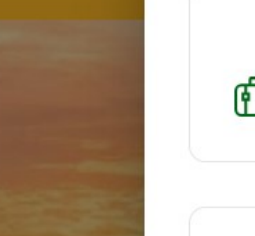

Individual application I am applying for one individual only.

#### Group application I am applying for a group application.

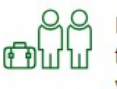

If you are a family, a couple, friends living together or a company submitting on behalf of your employees, you can save time by applying as a group. To apply as a group, you must meet certain eligibility requirements.

-

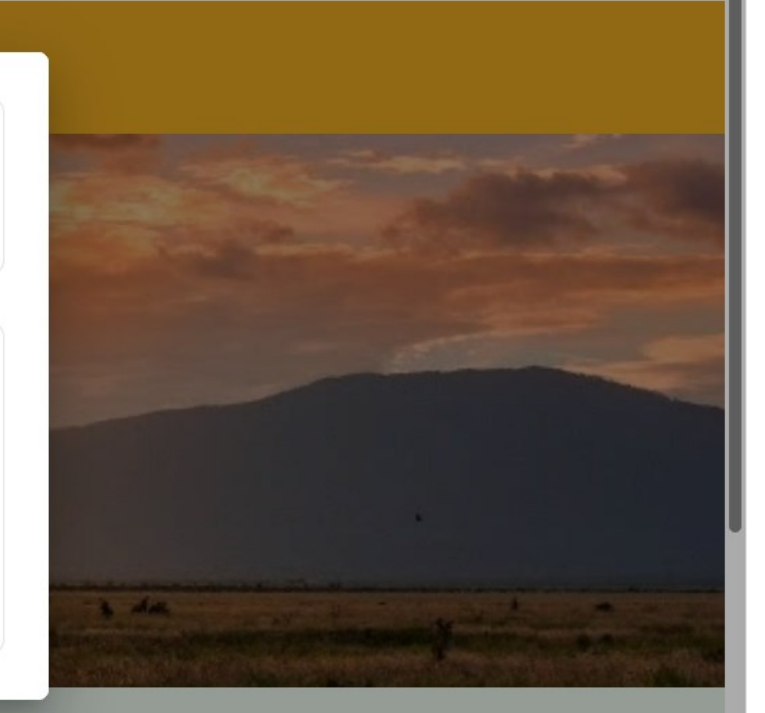

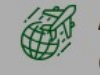

**Airport Staff** 

Check the status of a traveler's submitted application here.

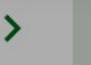

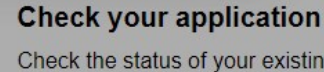

Check the status of your existing application.

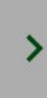

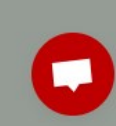

### Step 5: Select Country of Residence and Continue

Check the status of a traveler's submitted application here.

#### С https://www.etakenya.go.ke/en/enroll/residence-country $\leftarrow$

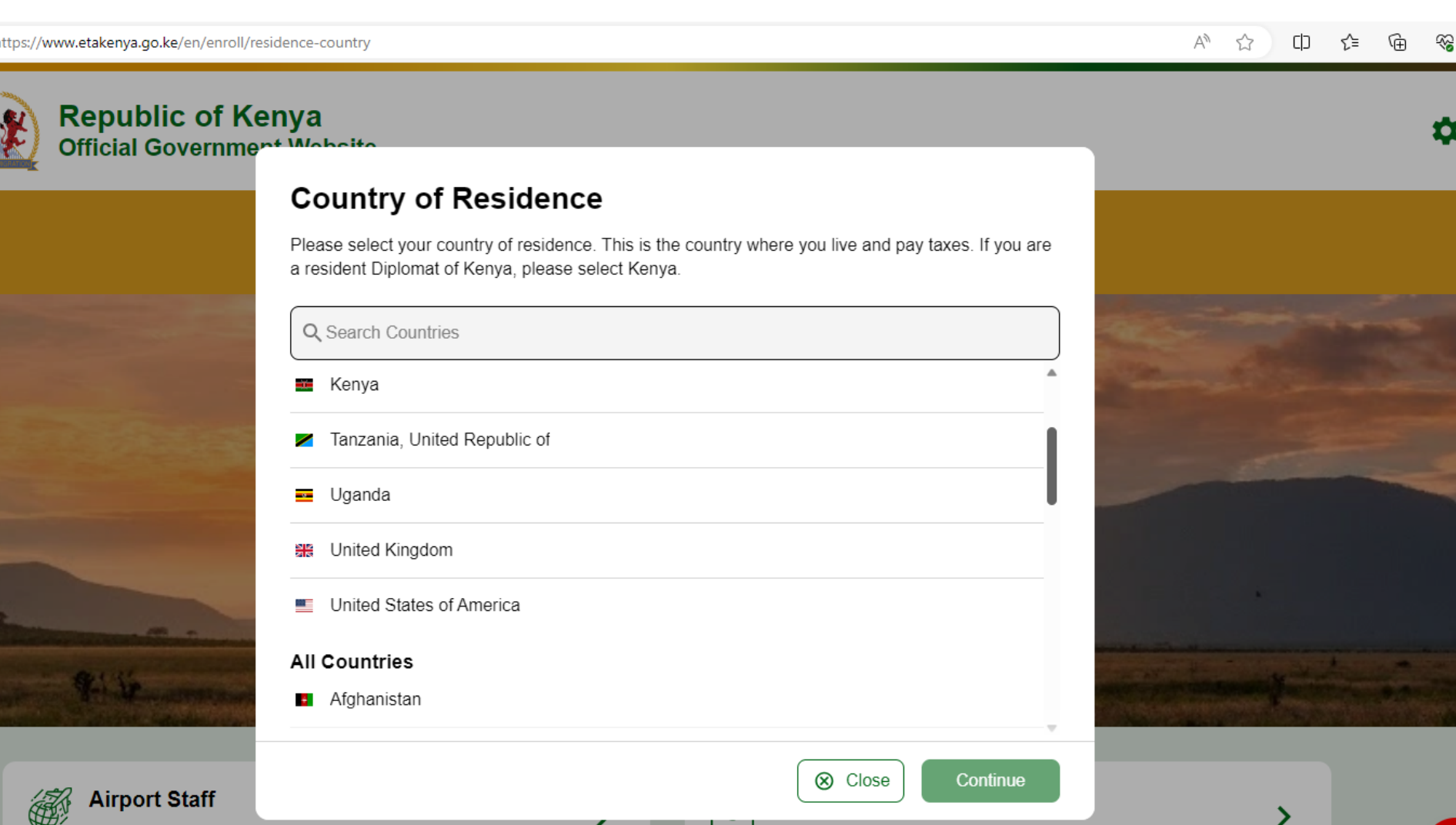

Check the status of your existing application.

Step 6: Upload a clear photo of your passport bio data page. Continue

AN 🗘

() {≦

Ð

~~

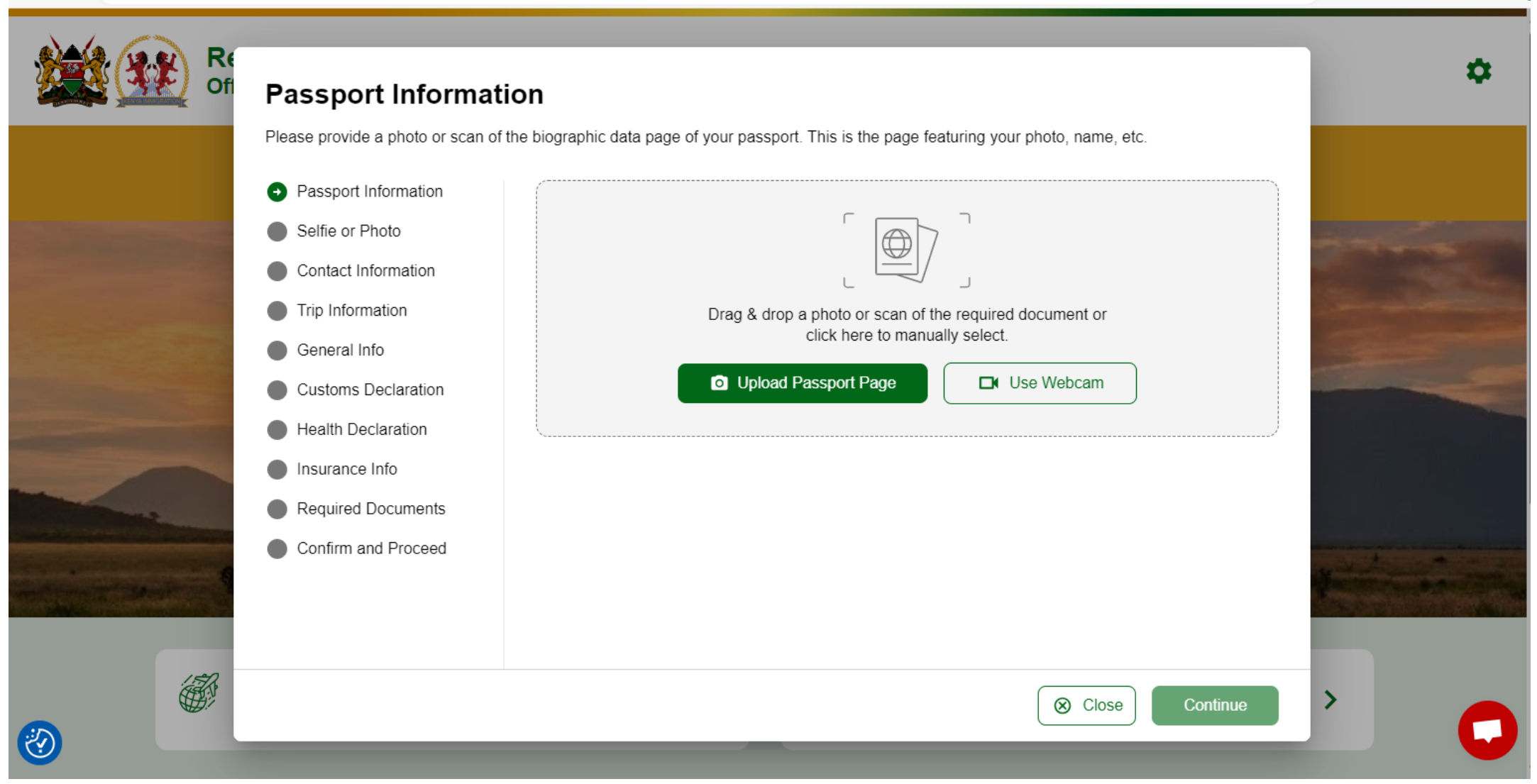

## Step 7: Take a selfie or upload a passport-type photo. Continue

← C 🗅 https://www.etakenya.go.ke/en/enroll/selfie

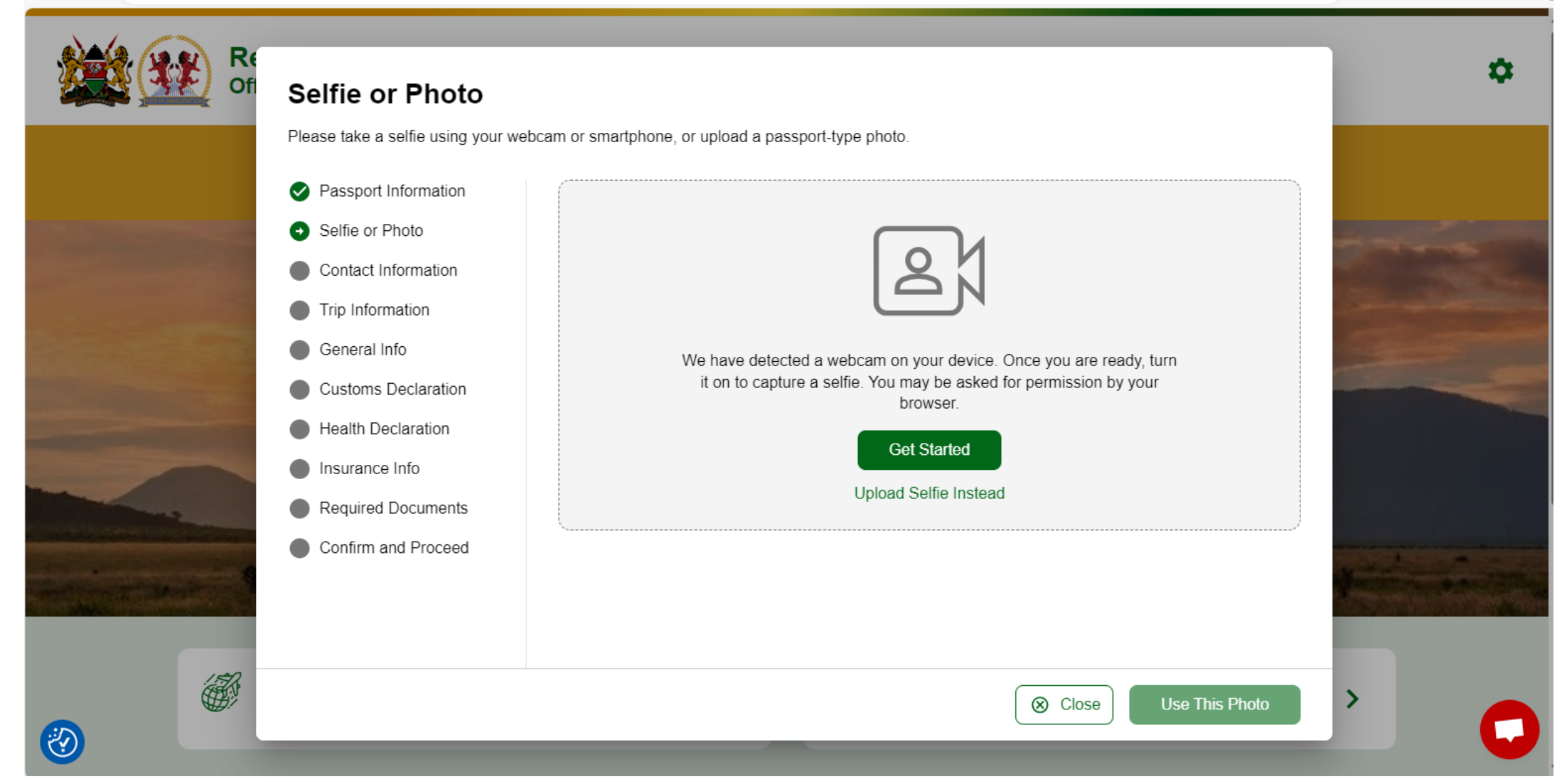

AN \$

CD

۲£

Ĥ

← C ∴ https://www.etakenya.go.ke/en/enroll/contactInfo

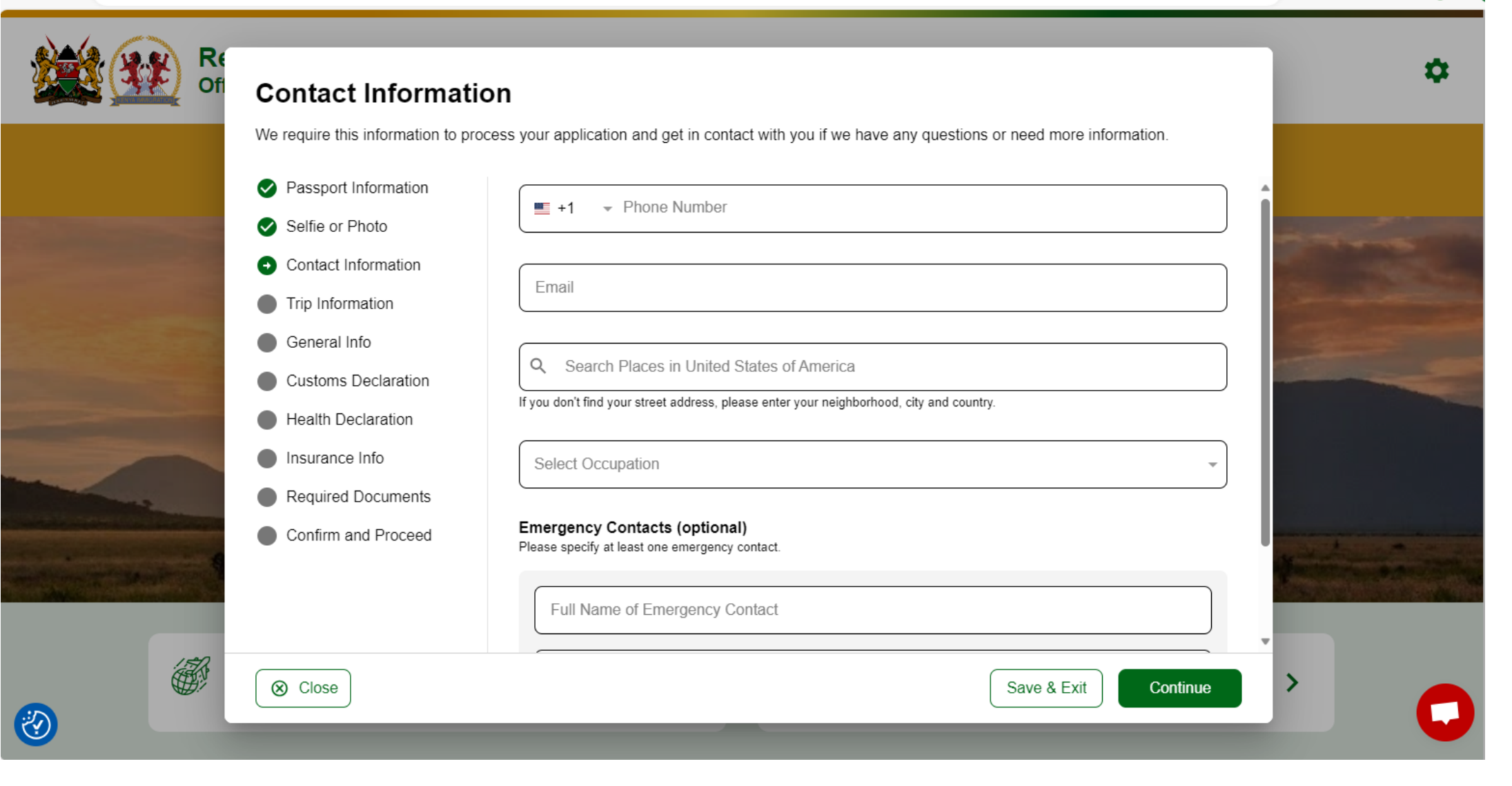

A٧

☆

口 🖆 🕀

~~

•••

# Step 9: Input the purpose for travel and flight details. Continue

#### 

#### A 🗘 🗘 🦆 🐨 🖓 😗

|                         | Inp information                             |                                                                                                    |  |
|-------------------------|---------------------------------------------|----------------------------------------------------------------------------------------------------|--|
|                         | We collect this information to un<br>visit. | derstand when you will arrive in our country, how long you will stay, where you will stay, and the purpose of your |  |
|                         | Passport Information                        | Primary purpose of visit                                                                                           |  |
| -                       | Selfie or Photo                             |                                                                                                    |  |
|                         | Contact Information                         | Arrival Details                                                                                                    |  |
| the second              | Trip Information                            | Arrival Date                                                                                                    |  |
|                         | General Info                                | Your expected arrival date in Kenya.                                                                               |  |
|                         | Customs Declaration                         | Select Airline                                                                                                    |  |
| -                       | Health Declaration                          | Provide information on your flight to Kenya.                                                                       |  |
|                         | Insurance Info                              | Select the country of origin for your trip                                                                         |  |
| and the second party of | Required Documents                          | Please select the country where your trip started.                                                                 |  |
|                         | Confirm and Proceed                         | Departure Details                                                                                                  |  |
| and the second second   |                                             | Departure Date                                                                                                    |  |
|                         |                                             | Your expected departure date from Kenya. When you will exit Kenya.                                                 |  |
| all a                   |                                             |                                                                                                    |  |

Step 10: Key in Personal Information & Travel History. Continue

← C ∴ https://www.etakenya.go.ke/en/enroll/enrollmentQuestions

| A" 🟠 | CD | ₹`= | Ē | ~~ |  |
|------|----|-----|---|----|--|
|------|----|-----|---|----|--|

| Please answer the following que value of the following que value of the fol | uestions to complete your enrollment with general information we require to complete review of your enrollment.<br>What is your country of birth? |  |
|----------------------------------------------------------------------------------------------------|----------------------------------------------------------------------------------------------------|--|
| Selfie or Photo                                                                                                    | Select Country                                                                                                    |  |
| <ul> <li>Trip Information</li> </ul>                                                                                                    | What was your nationality at birth?                                                                                                    |  |
| General Info                                                                                                    | Select Country                                                                                                    |  |
| Health Declaration                                                                                                    | What is your Marital Status?                                                                                                    |  |
| Insurance Info     Deguired Deguments                                                                                                    | Single     Married     Divorced     Widowed                                                                                                    |  |
| Confirm and Proceed                                                                                                    | Have you previously traveled to Kenya?                                                                                                    |  |
|                                                                                                    | Have you ever been previously denied entry to Kenya?                                                                                              |  |
|                                                                                                    |                                                                                                    |  |

Step 11: Answer Customs Declaration. Continue

#### ← C 🖞 https://www.etakenya.go.ke/en/enroll/customsDeclaration

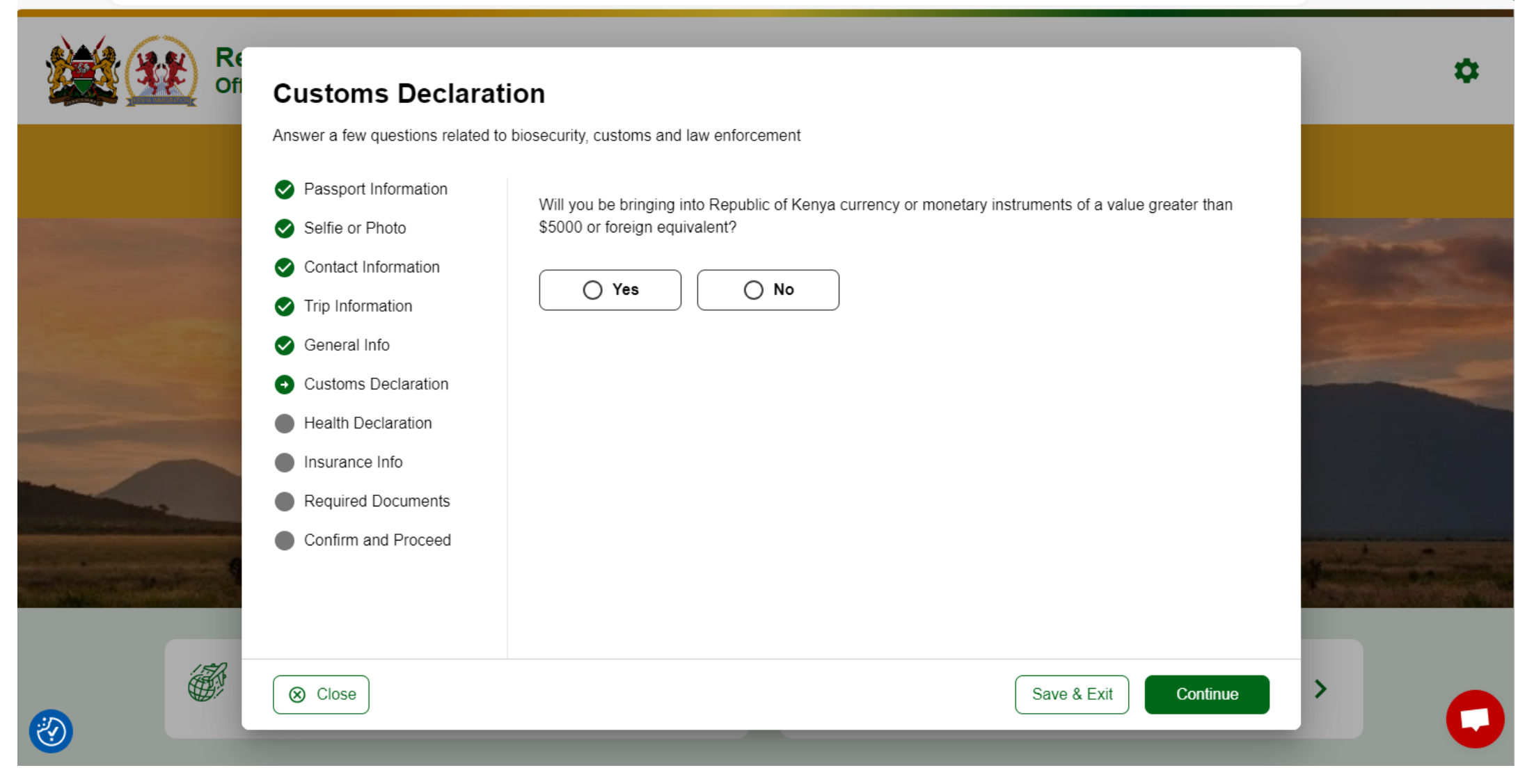

A D

() {≦

Ð

~~

### Step 12: Answer Health Declaration. Continue

← C 🖞 https://www.etakenya.go.ke/en/enroll/healthInformation

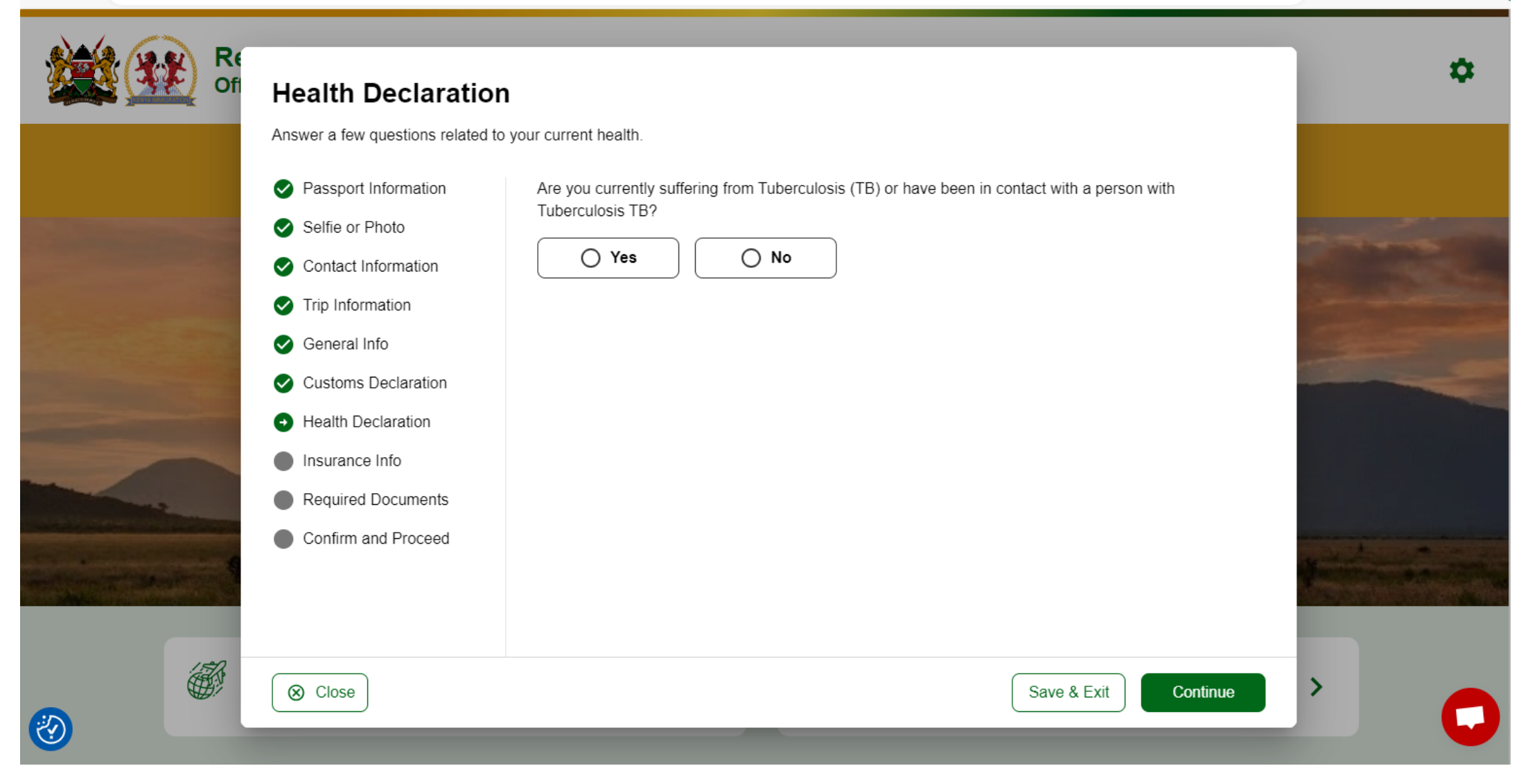

A 🗘

CD

₹`≡

Ē

~~

Step 13: Confirm you have insurance. Continue

C https://www.etakenya.go.ke/en/enroll/insuranceInformation

 $\leftarrow$ 

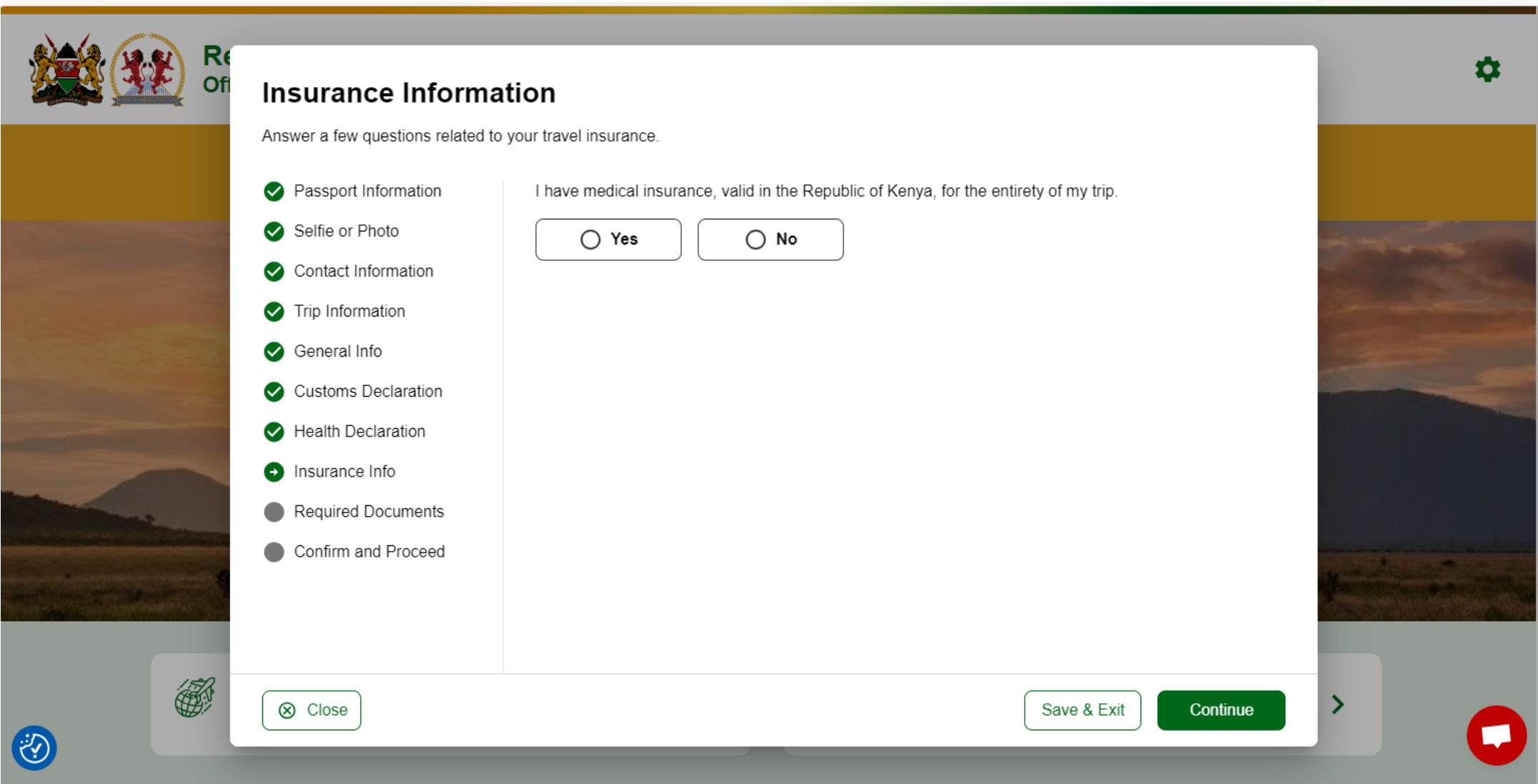

AN 🗘

() {≦

Ð

~~

Step 14: Upload your A&K itinerary and Airline Bookings. Continue

A 🗘

CD

۲€

Ð

~~

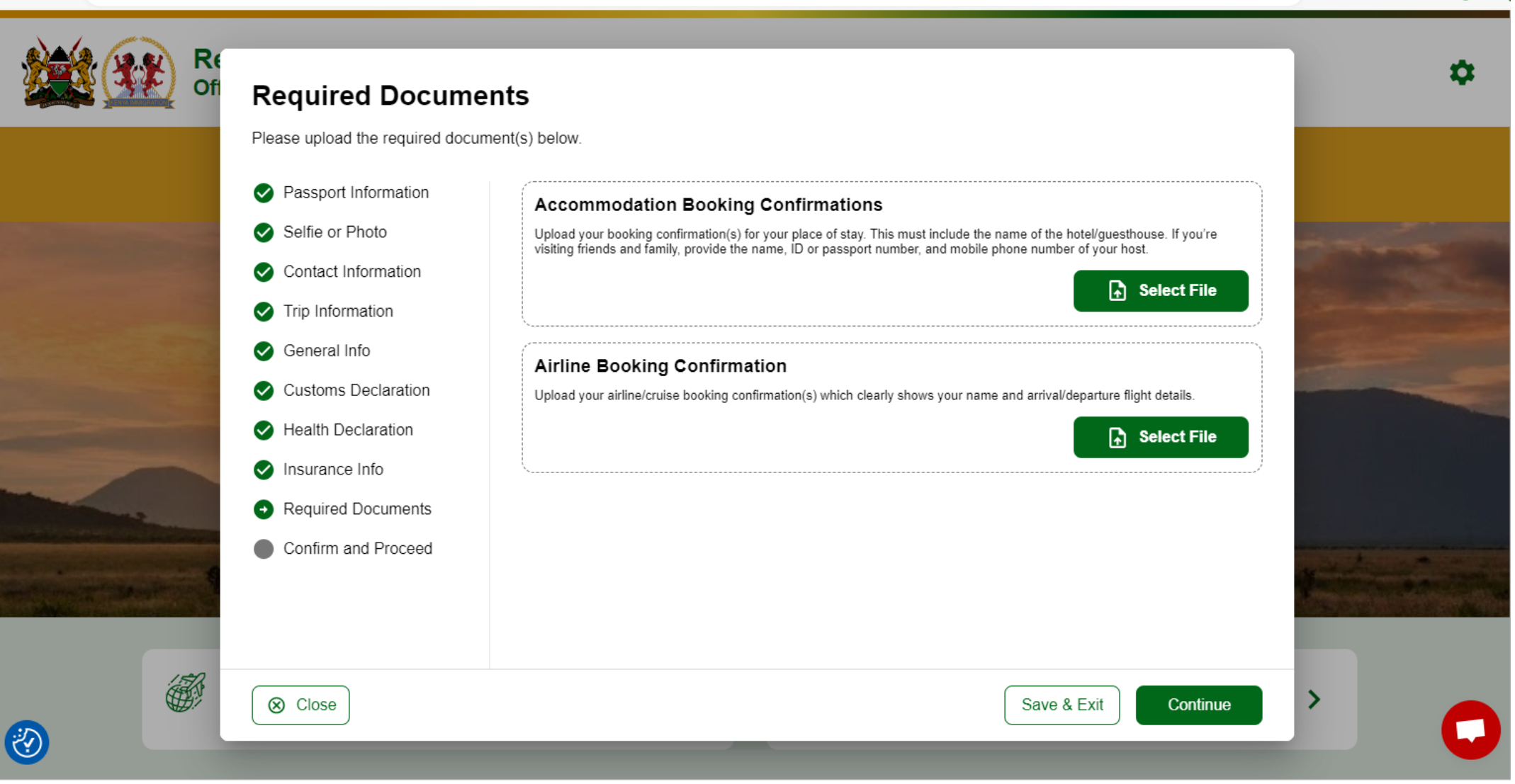

## Step 15: Confirm that you're the applicant. Continue

C 🗅 https://www.etakenya.go.ke/en/enroll/confirm

 $\leftarrow$ 

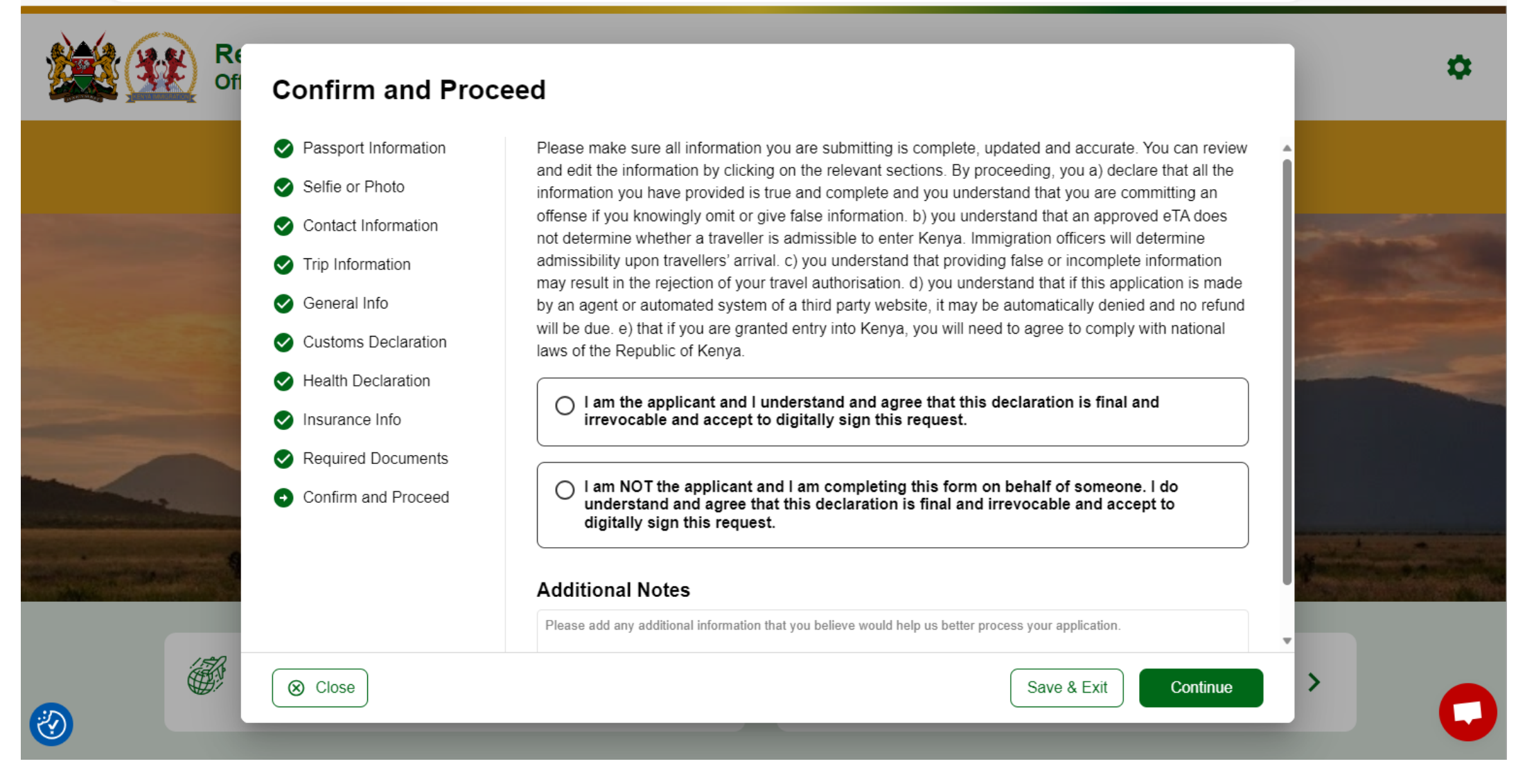

# Step 16: Click on Standard Processing and Complete

#### 

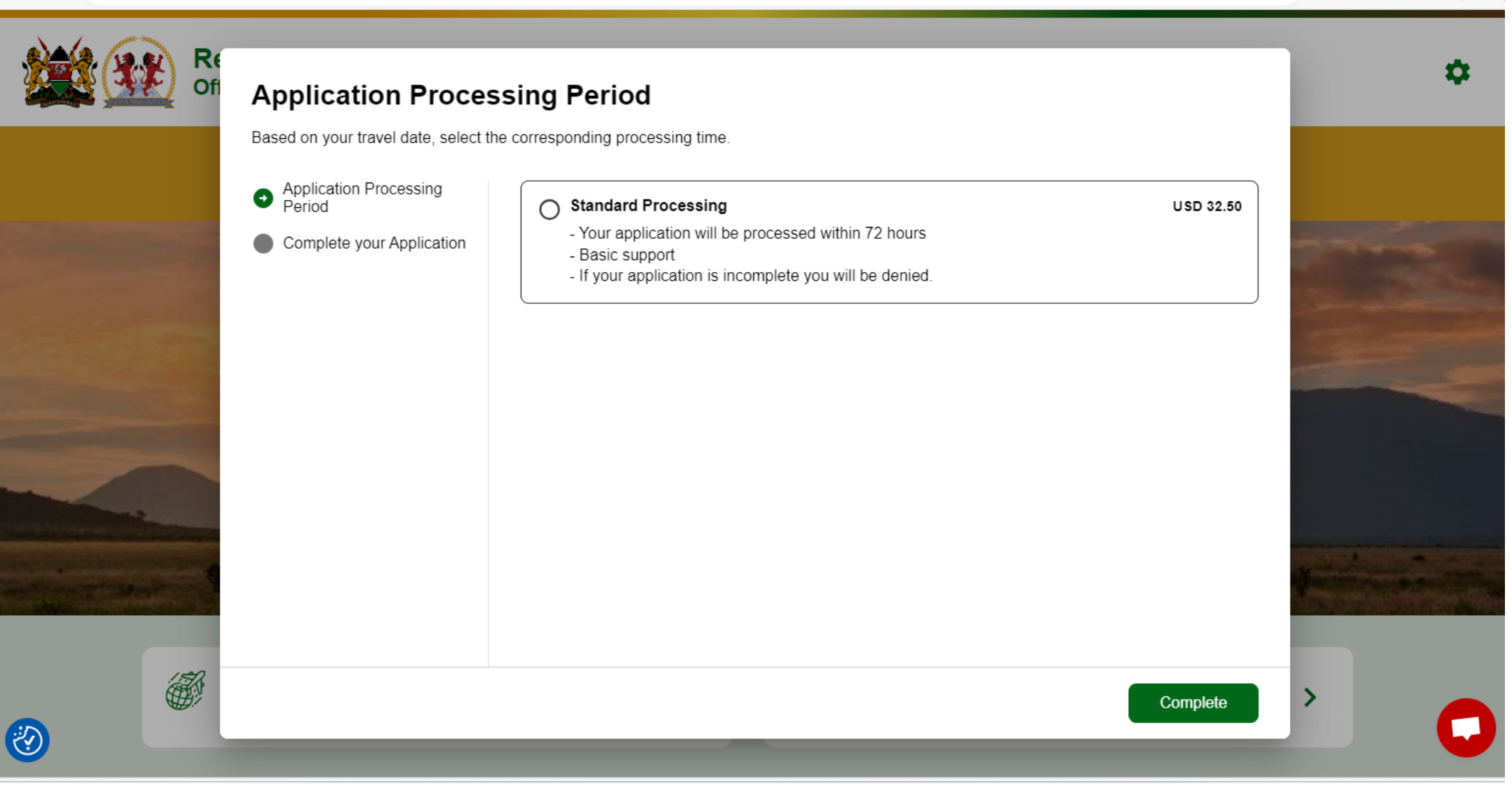

A»

☆

CD

ર≦

Ð

~~

•••

 $\leftarrow$ 

C https://www.etakenya.go.ke/en/checkout/payment A» CD £≡ Ē ~ ☆ Re 2 Of **Complete your Application** Pay safely and securely using one of the payment methods below. All application fees and donations are non-refundable and non-transferrable. Third party providers' terms & conditions and refund policies apply Application Processing Period Card number CVC Expiration Ø 135 CVC 1234 1234 1234 1234 VISA MM / YY • Complete your Application Country Kenya  $\sim$ Total USD 34.09 > Pay View Summary